## CORRECT YOUR NAME OR BIRTH DATE ON THE FAFSA

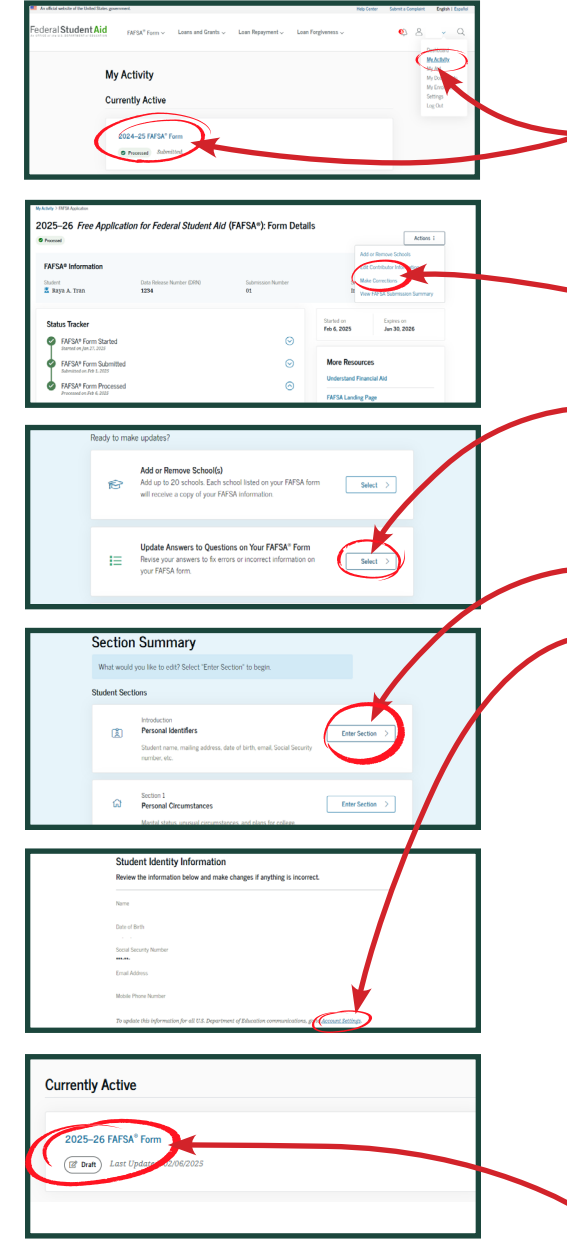

MSU should receive your updated information within 48 hours. You will see changes reflected in your portal shortly thereafter.

- 1. Go to **<u>studentaid.gov</u>** and sign in with your FSA ID.
- Under your Dashboard, find the My Activity header and click on your FAFSA Form 2025-26.
- 13. Click the Actions button in the upper right of the screen and choose Make Corrections.
- 4. Choose the **Answers to Questions on Your FAFSA Information** section of your FAFSA. Hit Continue if necessary.
- 5. Enter the **Personal Identifiers** section.
- Click the Account Settings link at the bottom of the page.
- 7. On the Personal Information page, update your Name or Date of Birth. If updating Name, it should match **EXACTLY** what is on your social security card, **including special characters and spaces**. If your name is longer than 15 characters, type as many that will fit in text box.
- 8. Click **Apply Changes**. At this point, your FAFSA will be in "Draft" form.
- 19. In 2-3 days, log back in, click My Activity and select your 2025-26 FAFSA in Draft form. Sign and submit. If you do not hit Submit and receive a "Congratulations"

page, we will not receive the edited copy.

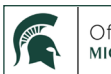